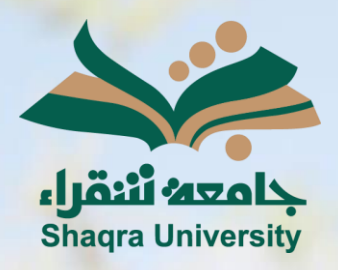

## الدليل الإرشادي لنظام التعليم الإلكتروني الاختبارات

الإصدار الثاني 1446 ه – 2024 م

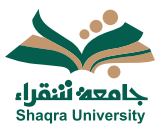

## الدليل الإرشادي لنظام التعلم الإلكتروني

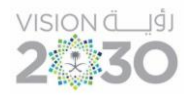

## الاختبارات

لانجاز الاختبارات المرتبطة بالمقرر اتبع الآتي:

- الذهاب الى المقرر الدراسي، صفحة المحتوى.
  - 2. فتح الاختبار المعين.
- .3 رؤية معلومات الاختبار (تاريخ الاستحقاق الحد الزمنى- عدد المحاولات الحد الأقصى

للدرجات)

4. اضغط بدء المحاولة.

| الاختبار الشهري الاول                               |                                                                               |
|-----------------------------------------------------|-------------------------------------------------------------------------------|
| التفاصيل والمعلومات                                 |                                                                               |
| الزيخ استحقاق القيم<br>۱۲،۵۹ ۲۰۲۶/۹/۵               | محتوى المقرر الدراسي                                                          |
| العد الانتي<br>۱۰ من الملكان با تشير تلكي<br>مدانات |                                                                               |
| ال≥ ، مدرنة معية<br>هفير                            |                                                                               |
| الحد الأقمى تتغاط ٢٠<br>١٩٩٩ المحد الأقمى تتغاط     | انو الله (مستای)<br>ان از از از استان (۲۰۱۲)                                  |
|                                                     | الكر مثل يوضح الر اللكاء الاسطناعي في حوائنا اليومية                          |
|                                                     | 📑 کلې بوران صلب د 3.5 کليه                                                    |
|                                                     | التا الوبي الرائد<br>التا الي الاستار (1/1/1-1/1/ من                          |
|                                                     | المعلى الرول<br>العام اليري (الريابية - 17)، من                               |
| 4                                                   | ا الاسلاح الاسل<br>العالي الاسلام (1917-1917 من                               |
|                                                     | المعلى فيهي الاث.<br>الله الربع الاستان الارامات الدائر إلى الربي بالان ليتان |
| بده المحاولة                                        |                                                                               |

5. اختر بدء المؤقت.

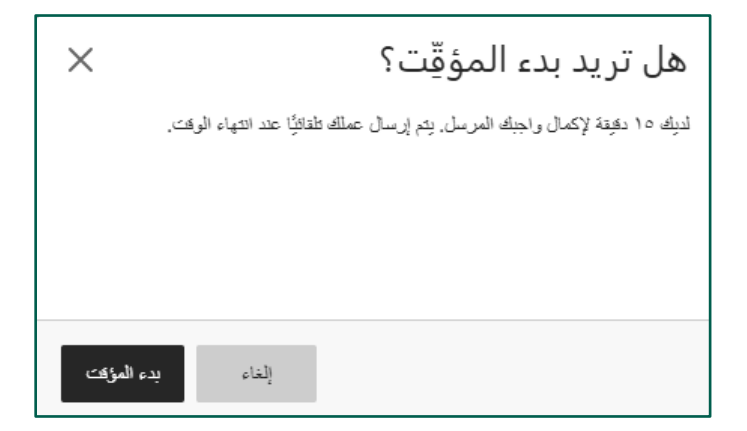

- ابدأ الإجابة على الأسئلة يتم الانتهاء من إجابة جميع أسئلة الاختبار.
- 7. اضغط حفظ وإغلاق، لحفظ عملك كمسودة دون إرساله. <u>\*ملاحظة:</u> سيستمر المؤقت في العد عند إغلاق المسودة. ويتم حفظ عملك وإرساله تلقائيًا عند انتهاء الوقت.
  - 8. اضغط إرسال، لإرسال محاولتك للتقدير.

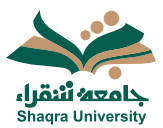

## الدليل الإرشادي لنظام التعلم الإلكتروني

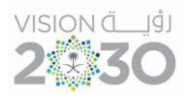

| التفاصيل والمعلومات                                                  | ٣ من ٤ من الأسطة المتينية | 🗴 ۱۲ نفیذ منبقهٔ 🖉                                                                      |
|----------------------------------------------------------------------|---------------------------|-----------------------------------------------------------------------------------------|
| ناریخ استحقاق النقییم<br>۱۲،۰۹ ۲۰۲۶/۹/۱۰ م (کولیت عالمی متفی علیه+۳) |                           | محتوى الاختبار                                                                          |
|                                                                      | • 1111 •                  | سۋال 1                                                                                  |
| ک انتخذ الارمنی<br>۱۰ من الدکای   تعدیم تلداکی                       | 6                         | يجب تثبيت نظام تشعيل على جهاز الكمبيوتر لكي تتمكن من تشعيل باقي انواع البرامج المحتلفة. |
| معاولات<br>۱ معاولة متبتية                                           |                           | همین (A)                                                                                |
|                                                                      |                           | المطنقة (B)                                                                             |
| العدين                                                               | مسح التحديد               |                                                                                         |
|                                                                      | ( <u>ini</u> ,            | سؤال 2                                                                                  |
|                                                                      |                           | أي الوحدات الآتية تعتبر وحدة إخراج                                                      |
|                                                                      |                           | الفارة                                                                                  |
|                                                                      |                           | B الطابعة                                                                               |
|                                                                      |                           | ) لوحة المفاتيح                                                                         |
|                                                                      |                           |                                                                                         |
|                                                                      | • <u></u>                 | سۇال 3                                                                                  |
| 8 7                                                                  |                           | البرمجيات من المكونات المادية لجهاز الكمبيوتر                                           |
|                                                                      |                           |                                                                                         |
| حنظ رزعاتی او سال                                                    |                           | المقد الاعبر ١٩،٨١٦ م<br>تصفية الأسنة (1) س                                             |

9. عند اختيارك لإرسال، ستظهر رسالة لتأكيد متابعة الإرسال، أو الإلغاء.

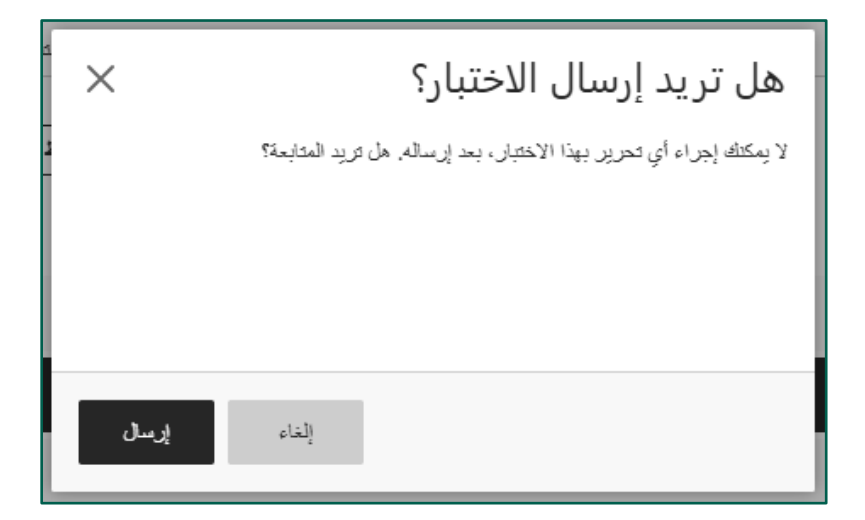

ستصل رسالة لتؤكد نجاح الإرسال مع رقم التأكيد.